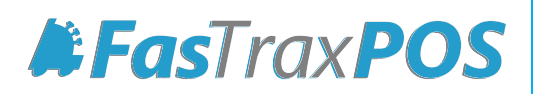

# Managing POS Settings from Corporate

# INDEX

| Overview of POS Settings | 1 |
|--------------------------|---|
| Changing POS Settings    | 2 |
| Sending POS Settings     | 4 |

#### Overview of Managing POS Settings from Corporate

Managing POS Settings via corporate is a quick and simple way to make on the fly setting changes that directly affect the store's POS operations.

Settings are first pulled back from the store so you can view what is currently set. If specific changes are required, changes can be made and sent instantaneously to the store!

| Time ( | Clock St    | ores Departments Dept Groups Tenders POS Ra | gs POS Accounts Employees Vendors House Accounts Ne | gative Check Logins Pricebook Zones | Carton Counts POS Settings |                         |
|--------|-------------|---------------------------------------------|-----------------------------------------------------|-------------------------------------|----------------------------|-------------------------|
| POS    | Settings F  | POS Panels                                  |                                                     |                                     |                            |                         |
| PO     | S Settings  | (Double Click To Edit)                      |                                                     |                                     |                            |                         |
| Г      | Update      | IniEntry                                    | IniEntryValue                                       |                                     | ^                          | Get Settings From Store |
|        |             | ReceiptEnabled                              | False                                               |                                     |                            | 1 - Default Store       |
|        |             | ReceiptHeader1                              | Welcome To The                                      |                                     |                            |                         |
|        |             | ReceiptHeader2                              | FasTrax Test Machine!                               |                                     |                            | Send Settings To Store  |
|        |             | ReceiptHeader3                              |                                                     |                                     |                            | 12 - Default Store      |
|        | (1)         | ReceiptHeader4                              | DON'T MESS WITH                                     |                                     |                            |                         |
|        |             | ReceiptHeader5                              | THIS DATABASE!                                      |                                     |                            |                         |
|        |             | ReceiptFooter1                              | Thank you for testing                               |                                     |                            |                         |
|        |             | ReceiptFooter2                              | our software today!                                 |                                     |                            |                         |
|        |             | ReceiptFooter3                              | 256-319-3470                                        |                                     |                            |                         |
|        |             | ReceiptFooter4                              | support@fastraxpos.com                              |                                     |                            |                         |
|        |             | ReceiptFooter5                              |                                                     |                                     |                            |                         |
|        |             | ReceiptPrintLogo                            | False                                               |                                     |                            |                         |
|        |             | ReceiptLogoPath                             |                                                     |                                     |                            |                         |
|        |             | Receipt Print Barcode                       | True                                                |                                     |                            |                         |
|        |             | ReceiptPrintNumItems                        | False                                               |                                     |                            |                         |
|        |             | DisplayGreeting                             |                                                     | _                                   |                            |                         |
|        |             | DisplayEndSale                              |                                                     | _                                   |                            |                         |
|        |             | CreditCardNumberReceipts                    | 1                                                   | _                                   |                            |                         |
|        |             | CreditCardProcessor                         | None                                                |                                     |                            |                         |
|        |             | CreditCardProcessorMerchantID               |                                                     | _                                   |                            |                         |
|        |             | CreditCardProcessorPassword                 |                                                     | _                                   |                            |                         |
|        |             | CreditCardProcessorPrimaryServer            |                                                     | _                                   |                            |                         |
|        |             | CreditLardProcessorBackupServer             |                                                     | _                                   |                            |                         |
|        |             | SafeDrop Prompt                             | Inue                                                | _                                   |                            |                         |
|        |             | Safe Deep Max Amount                        | 200                                                 | _                                   |                            |                         |
|        |             | SafeDropMaAMOUnt                            | 100                                                 |                                     |                            |                         |
|        |             | PavinDeer 1                                 |                                                     |                                     |                            |                         |
|        |             | PavloDesc2                                  |                                                     |                                     |                            |                         |
|        |             | PavinDesc3                                  |                                                     |                                     |                            |                         |
|        |             | PavinDesc4                                  |                                                     |                                     |                            |                         |
|        |             | PavinDesc5                                  |                                                     |                                     |                            |                         |
|        |             | PayInDesc6                                  |                                                     |                                     |                            |                         |
|        |             | PayInDesc7                                  |                                                     |                                     |                            |                         |
|        |             | PayInDesc8                                  |                                                     |                                     | ~                          |                         |
| 0      | neck All Cl | ear All                                     |                                                     |                                     |                            | Check All Clear All     |

- 1 Update checkbox that signifies if a setting value has changed
- 2 IniEntry the setting name
- 3 IniEntryValue the setting value
- 4 Get Settings From Store choose which store to pull settings from
  - Send Settings To Store choose which store(s) to send settings

The **POS Settings** tab can only be seen in corporate mode. If in store mode, this tab will not appear

## Changing POS Settings from Corporate

1. After logging into Director, choose the Maintenance module.

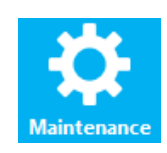

2. Within Maintenance choose the POS Settings tab

| 🌞 FasTrax Director | 1.282                                                                                                    | – 0 ×                                      |
|--------------------|----------------------------------------------------------------------------------------------------|--------------------------------------------|
|                    | Maintenance                                                                                                    |                                            |
| - 1                | Time Cock Stores Departments Dept Groups Tenders POS Rags POS Accounts Employees Vendors House Accounts Negative Check Logins Pitcebook Zones Caston Counts POS Settings |                                            |
| Dashboard          | PUS settings POS Panela<br>PDS Settings Modele Click To Felt                                                                                                    |                                            |
|                    |                                                                                                    | Get Settings From Store                    |
|                    | Update                                                                                                    | ✓ Get                                      |
| Pricebook          |                                                                                                    | Send Settings To Store                     |
|                    |                                                                                                    | 1 - Default Store Send                     |
|                    |                                                                                                    |                                            |
| Inventory          |                                                                                                    |                                            |
|                    |                                                                                                    |                                            |
|                    |                                                                                                    |                                            |
| Reports            |                                                                                                    |                                            |
|                    |                                                                                                    |                                            |
| 55                 |                                                                                                    |                                            |
| Queue              |                                                                                                    |                                            |
|                    |                                                                                                    |                                            |
| -0-                |                                                                                                    |                                            |
| Maintenance        |                                                                                                    |                                            |
|                    |                                                                                                    |                                            |
| <b>.</b> =         |                                                                                                    |                                            |
| Loyalty            |                                                                                                    |                                            |
|                    |                                                                                                    |                                            |
|                    |                                                                                                    |                                            |
|                    |                                                                                                    |                                            |
|                    |                                                                                                    |                                            |
|                    |                                                                                                    |                                            |
|                    |                                                                                                    |                                            |
|                    |                                                                                                    |                                            |
|                    |                                                                                                    |                                            |
|                    |                                                                                                    |                                            |
|                    | Oreck N Oper N                                                                                                    | Check All Clear All                        |
|                    |                                                                                                    | Constant Made Contract Line (2)            |
|                    | E ANDE ANALE TE MAATE ENERGY TE TOPANING                                                                                                    | Corporate mode <u>settings</u> <u>Help</u> |

3. Choose the applicable store settings you wish to pull from the Get Settings From Store dropdown and choose Get

| Get Settings From Store |        |     |
|-------------------------|--------|-----|
| 1 - Default Store       | $\sim$ | Get |

This pulls the POS Settings that are currently running at the selected store.

If a communications error is received, it could be related to a firewall or IP address change. Contact support for assistance. 4. After retrieving the applicable store's settings, the POS Settings grid is now populated with editable fields.

| Tr | me Clock S   | tores Departments Dept Groups Tenders POS Ra | s   POS Accounts   Employees   Vendors   House Accounts   Negative Check   Logins | Pricebook Zones Carton Counts POS Settings |                     |
|----|--------------|----------------------------------------------|-----------------------------------------------------------------------------------|--------------------------------------------|---------------------|
| F  | POS Settings | POS Panels                                   |                                                                                   |                                            |                     |
|    | POS Setting  | s (Double Click To Edit)                     |                                                                                   |                                            |                     |
|    | Lindate      | laiEstov                                     | IniEntro//alue                                                                    | Get                                        | Settings From Store |
|    |              | ReceiptEnabled                               | False                                                                             | 1-0                                        | Default Store V     |
|    |              | ReceiptHeader1                               | Welcome To The                                                                    |                                            |                     |
|    |              | ReceiptHeader2                               | FasTrax Test Machine!                                                             | Send                                       | J Settings To Store |
|    |              | ReceiptHeader3                               |                                                                                   |                                            | 12 - Default Store  |
|    |              | ReceiptHeader4                               | DON'T MESS WITH                                                                   |                                            |                     |
|    |              | ReceiptHeader5                               | THIS DATABASE!                                                                    |                                            |                     |
|    |              | ReceiptFooter1                               | Thank you for testing                                                             |                                            |                     |
|    |              | ReceiptFooter2                               | our software today!                                                               |                                            |                     |
|    |              | ReceiptFooter3                               | 256-319-3470                                                                      |                                            |                     |
|    |              | ReceiptFooter4                               | support@fastraxpos.com                                                            |                                            |                     |
|    |              | ReceiptFooter5                               |                                                                                   |                                            |                     |
|    |              | ReceiptPrintLogo                             | False                                                                             |                                            |                     |
|    |              | ReceiptLogoPath                              |                                                                                   |                                            |                     |
|    |              | ReceiptPrintBarcode                          | True                                                                              |                                            |                     |
|    |              | ReceiptPrintNumItems                         | False                                                                             |                                            |                     |
|    |              | DisplayGreeting                              |                                                                                   |                                            |                     |
|    |              | DisplayEndSale                               |                                                                                   |                                            |                     |
|    |              | CreditCardNumberReceipts                     | 1                                                                                 |                                            |                     |
| e  |              | CreditCardProcessor                          | None                                                                              |                                            |                     |
|    |              | CreditCardProcessorMerchantID                |                                                                                   |                                            |                     |
|    |              | CreditCardProcessorPassword                  |                                                                                   |                                            |                     |
|    |              | CreditCardProcessorPrimaryServer             |                                                                                   |                                            |                     |
|    |              | CreditCardProcessorBackupServer              |                                                                                   |                                            |                     |
|    |              | SafeDropPrompt                               | True                                                                              |                                            |                     |
|    |              | SafeDropInterval                             | 6                                                                                 |                                            |                     |
|    |              | SafeDropMaxAmount                            | 300                                                                               |                                            |                     |
|    |              | SafeDropMinAmount                            | 100                                                                               |                                            |                     |
|    |              | PayInDesc1                                   |                                                                                   |                                            |                     |
|    |              | PayInDesc2                                   |                                                                                   |                                            |                     |
|    |              | PayInDesc3                                   |                                                                                   |                                            |                     |
|    |              | PayInDesc4                                   |                                                                                   |                                            |                     |
|    |              | PayInDesc5                                   |                                                                                   |                                            |                     |
|    |              | PayinDesc6                                   |                                                                                   |                                            |                     |
|    |              | PayInDesc /                                  |                                                                                   |                                            |                     |
|    |              | PayinDesc8                                   |                                                                                   | · · · · · · · · · · · · · · · · · · ·      |                     |
|    | Check All C  | Jear Al                                      |                                                                                   | Chec                                       | sk All Clear All    |
|    |              |                                              |                                                                                   |                                            | -                   |

- 5. Double click in the appropriate IniEntryValue field you wish to make changes.
- 6. Enter new Value: in the POS Settings Details window.
- 7. Choose Save when complete.

| ReceiptFooter5           | www.fastraxpos.com            |   |
|--------------------------|-------------------------------|---|
| ReceiptPrintLogo         | POS Settings Details          | × |
| ReceiptLogoPath          |                               |   |
| ReceiptPrintBarcode      |                               |   |
| ReceiptPrintNumItems     | Setting Name: Receipt Footer5 |   |
| DisplayGreeting          | Value: www.fastraxpos.com     | 1 |
| DisplayEndSale           |                               | - |
| CreditCardNumberReceipts | Cancel                        |   |
| CreditCardProcessor      |                               |   |

| Notice that the checkbox field labeled Update will |
|----------------------------------------------------|
| now have a check contained in it whenever a value  |
| is updated.                                        |

When checked, this updated setting is sent to the store when you choose to **Send**.

| ReceiptFooter5 | www.fastraxpos.com |
|----------------|--------------------|
|----------------|--------------------|

### Sending POS Settings

1. Send changes by selecting the applicable store checkbox under Send Settings To Store, then choose Send

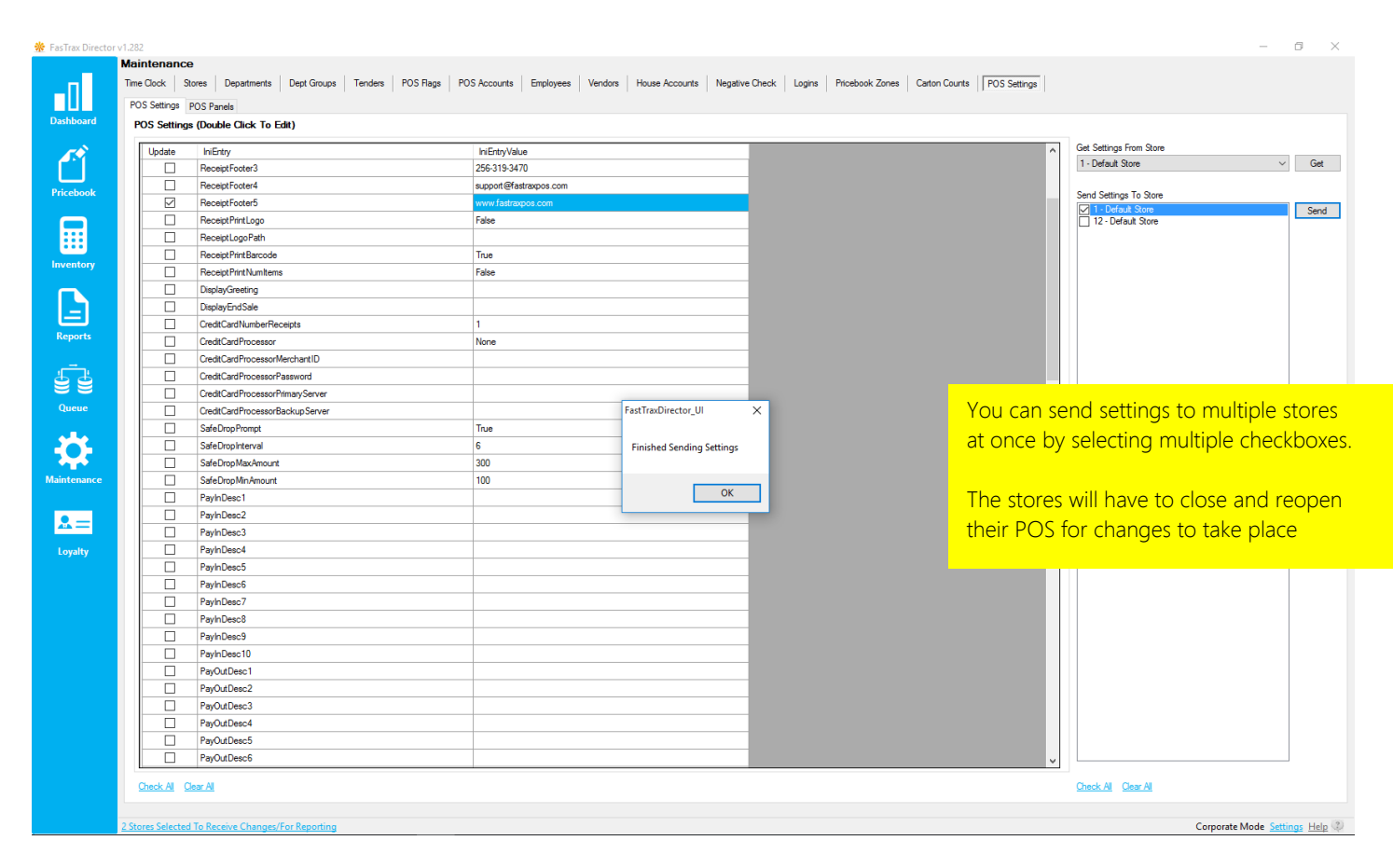

For assistance with configurations, please contact Technical Support at Support@FasTraxPOS.com